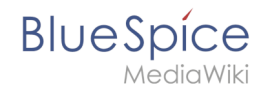

# 7.5 UserManual:Extension/BlueSpiceExpiry

**Expiry** marks after a certain period of time a chosen article as "obsolete". The article can be updated by editing or by confirming that the article is still up-to-date. Expiry is the ideal basis for an archiving system. Outdated articles can be moved to an archive after being queried. Expiry can be set on any content page of the wiki.

### Contents

| 1 | Expiring a page                | . 2 |  |
|---|--------------------------------|-----|--|
| 2 | Overview of expired wiki pages | . 3 |  |
| 3 | Configuration                  | . 3 |  |
| 4 | Related info                   | . 4 |  |
|   |                                |     |  |

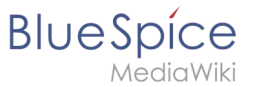

## Expiring a page

| BlueSpice3                                                                                                    |    |               | Q                                                     |                                    | Ø• •••                             | 6                         |                    | so <sup>12</sup> |
|----------------------------------------------------------------------------------------------------|----|---------------|-------------------------------------------------------|------------------------------------|------------------------------------|---------------------------|--------------------|------------------|
| 1 🗎 🗎                                                                                                    | \$ | <b>≡</b> Page |                                                       |                                    | 1 second - Sissy Oppermann 💂 🧐 ★   |                           | c                  |                  |
| Global actions                                                                                                    |    | Tes           | stPage                                                |                                    |                                    | $\sim$                    | < Page information | $\bigcirc$       |
| Special pages                                                                                                    |    | Test          |                                                       |                                    |                                    |                           | < Page assignments |                  |
| 🕹 Upload file                                                                                                    |    |               |                                                       |                                    |                                    |                           | Reminder           |                  |
| 습 Watchlist                                                                                                    |    | Atta          | chments                                               |                                    |                                    | $\langle \langle \rangle$ | Expiry >           |                  |
| Book Manager     J     Evtended statistics                                                                                                    |    | Alle          |                                                       |                                    |                                    |                           | < Review           |                  |
| RSS feeder                                                                                                    |    |               |                                                       |                                    |                                    |                           |                    |                  |
| Extended file list                                                                                                    |    |               |                                                       | •                                  |                                    |                           |                    |                  |
| ☆ Ratings                                                                                                    |    |               |                                                       |                                    |                                    |                           |                    |                  |
| Recommendations                                                                                                    |    | Disc          | cussions                                              |                                    |                                    |                           |                    |                  |
| Reminder                                                                                                    |    |               |                                                       |                                    |                                    |                           |                    |                  |
| Expiry                                                                                                    |    |               | No disc                                               | cussion page has been created yet. |                                    |                           |                    |                  |
| WikiExplorer                                                                                                    |    |               |                                                       | Cleate new discussion              |                                    |                           |                    |                  |
| All templates                                                                                                    |    |               |                                                       | •                                  |                                    |                           |                    |                  |
| M                                                                                                    |    |               |                                                       |                                    |                                    |                           |                    |                  |
| Management                                                                                                    | ^  | Privac        | y policy About BlueSpice Disclaimers Analysis service | 🎆 MediaWiki                        | 🕉 BlueSpice 🛛 🌺 Semantic MediaWiki |                           |                    |                  |
| About BlueSpice                                                                                                    |    |               |                                                       |                                    |                                    |                           |                    |                  |
| Coning manager                                                                                                    |    |               |                                                       |                                    |                                    |                           |                    |                  |
| Solution in the solution of the solution of th |    |               |                                                       |                                    |                                    |                           |                    |                  |
| P Namespace-CSS Manager                                                                                                    |    |               |                                                       |                                    |                                    |                           |                    |                  |
| Namespace manager                                                                                                    |    |               |                                                       |                                    |                                    |                           |                    |                  |
| Assignment management                                                                                                    |    |               |                                                       |                                    |                                    |                           |                    |                  |
| Page templates                                                                                                    |    |               |                                                       |                                    |                                    |                           |                    |                  |
| Permission manager                                                                                                    |    |               |                                                       |                                    |                                    |                           |                    |                  |
| Page tools                                                                                                    |    |               |                                                       |                                    |                                    |                           |                    |                  |

Expiry for a page can be set from the *Quality management tab* in the page tools. After clicking on "Expiry", a form opens in a fly-out layer.

If the page has already been expired, the expiration date is shown. In this case, a user can remove the expiration from the page by clicking on *Unexpire the page*.

If no expiration date is set, users can set an expiration date and enter a short comment: In addition, the user can create a reminder for the page. After saving the form, the page is reloaded and updated information is displayed.

#### UserManual:Extension/BlueSpiceExpiry

| Bl | U | е | S | pi  | ice   |
|----|---|---|---|-----|-------|
|    |   |   | M | edi | aWiki |

| Blue Spice 3                                                                                                    | ٩ | Ø• +• | SO <sup>®</sup>                                                                                                   |
|----------------------------------------------------------------------------------------------------|---|-------|----------------------------------------------------------------------------------------------------|
| Page expiry         Overview of expirations for this page.         This page is not set to expire!         Create a new expiry f         17.12.2018         Comment         Comment         Save         Rosst |   |       | <ul> <li>Page information</li> <li>Page assignments</li> <li>Reminster</li> <li>Expiry</li> <li>Review</li> </ul> |
| Expiring a page                                                                                                    |   |       |                                                                                                    |

### Overview of expired wiki pages

Users can see all of the pages set to expire, along with expiry information for those pages on *Special:Expiry* page. This page can be accessed from the Expiry flyout described above, by clicking on Expiry manager at the bottom of the flyout. All expiration dates can be deleted or edited from this page.

| Blue Spice 3                                                         |   |       | Q                                            |                                             |             | Ø •••                              |
|----------------------------------------------------------------------|---|-------|----------------------------------------------|---------------------------------------------|-------------|------------------------------------|
| - 1                                                                  | ۵ | ≡ Spe | cial > Expiry                                |                                             |             |                                    |
| Global actions                                                       | ^ | E     | xpiry                                        |                                             |             |                                    |
| <ul> <li>Special pages</li> <li>Upload file</li> </ul>               |   |       | <b>€                                    </b> |                                             |             | Export table $\smallsetminus$      |
| ☆ Watchlist                                                          |   |       | Page                                         | Expires on                                  | Comment     | Actions                            |
| Extended statistics                                                  |   |       | ] QM:Retention period                        | 2020-10-07                                  |             |                                    |
| RSS feeder                                                           |   |       | Wiki Software 1.0                            | 2018-07-17                                  |             | 20                                 |
| ■ Extended file list ☆ Ratings                                       |   |       | Page 1 0                                     | $H \mapsto \mathbb{S} \setminus \mathbb{G}$ |             | Displaying 1 - 2 of 2              |
| Recommendations                                                      |   |       |                                              |                                             |             |                                    |
| Reminder                                                             |   | Priv  | vacy policy About BlueSpice D                | isclaimers Analysis service                 | 🕷 MediaWiki | 🕉 BlueSpice 🛛 🕌 Semantic MediaWiki |
| <ul> <li>Review</li> </ul>                                           |   |       |                                              |                                             |             |                                    |
| S WikiExplorer                                                       |   |       |                                              |                                             |             |                                    |
| All templates                                                        |   |       |                                              |                                             |             |                                    |
| Management                                                           | ^ |       |                                              |                                             |             |                                    |
| About BlueSpice                                                      |   |       |                                              |                                             |             |                                    |
| Contig Manager                                                       |   |       |                                              |                                             |             |                                    |
| % Interwiki links                                                    |   |       |                                              |                                             |             |                                    |
| Namespace-CSS Manager                                                |   |       |                                              |                                             |             |                                    |
| <ul> <li>Namespace manager</li> <li>Assignment management</li> </ul> |   |       |                                              |                                             |             |                                    |
| <ul> <li>Page templates</li> </ul>                                   |   |       |                                              |                                             |             |                                    |
| Permission manager                                                   |   |       |                                              |                                             |             |                                    |
| Expiry manager                                                       |   |       |                                              |                                             |             |                                    |

## Configuration

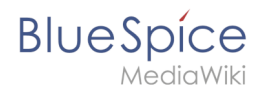

In the Config manager, you can change the following settings:

- Show watermark for expired pages in PDF: Shows the watermark for expired pages in PDFs.
- Show watermark for expired pages in print version: Shows the watermark for expired pages when a page is printed.
- Show watermark for expired pages: Shows a watermark on the page itself.

| Example Pages Here are some example pages for quality management atticles:                                                                                                    | The wiki is                   | the platform to dynamically develop management processes and communicate quickly in the enterprise |
|----------------------------------------------------------------------------------------------------|-------------------------------|----------------------------------------------------------------------------------------------------|
| Here are some example pages for quality management articles:                                                                                                    | Examp                         | le Pages                                                                                           |
|                                                                                                    | Here are s                    | ome example pages for quality management articles:                                                 |
| Outloy Assumce (using the PDCA method)     Ornetwe Actors (process description)     Preparing an Offic (process description) The compilation of the individual articles into an online manual takes place with the Book Hanger  Attachments  Attachments  Natermark | <ul> <li>Introduct</li> </ul> | tion of a QM System                                                                                |
| Concernence (process description)     Preparing an Offer (process description) The compilation of the individual articles into an online manual takes place with the Book Manager.  Attachments  Attachments  Vatermark                                             | Quality A                     | Assurance (using the PDCA method)                                                                  |
|                                                                                                    | <ul> <li>Correcti</li> </ul>  | ve Actions (process description)                                                                   |
| The compilation of the individual articles into an online manual takes place with the Book Manager. Attachments Natermark                                                                                                    | Preparin                      | g an Offer (process description)                                                                   |
| Attachments                                                                                                    | The comp                      | lation of the individual articles into an online manual takes place with the Book Manager          |
| Attachments                                                                                                    |                               |                                                                                                    |
| Attachments<br>vatermark                                                                                                    |                               |                                                                                                    |
| Attachments                                                                                                    |                               |                                                                                                    |
| Attachments                                                                                                    |                               |                                                                                                    |
| Attachments<br>vatermark                                                                                                    |                               |                                                                                                    |
| Attachments                                                                                                    |                               |                                                                                                    |
| Attachments<br>vatermark                                                                                                    |                               |                                                                                                    |
| Attachments<br>vatermark                                                                                                    |                               |                                                                                                    |
| Attachments<br>vatermark                                                                                                    |                               |                                                                                                    |
| Attachments                                                                                                    |                               |                                                                                                    |
| Attachments                                                                                                    |                               |                                                                                                    |
| Attachments                                                                                                    |                               |                                                                                                    |
| Attachments                                                                                                    |                               |                                                                                                    |
| Attachments                                                                                                    |                               |                                                                                                    |
| vatermark                                                                                                    | Attachme                      | nts                                                                                                |
| vatermark                                                                                                    |                               |                                                                                                    |
| vatermark                                                                                                    |                               |                                                                                                    |
|                                                                                                    | wate                          | rmark                                                                                              |

### **Related info**

- Quality assurance
- Reference:BlueSpiceExpiry